# **Woocommerce Zoho CRM Integration**

Thank you for purchasing our extension. If you have any questions that are beyond the scope of this document, do not hesitate to leave us an email via our email address below.

Created: 01/17/2017 | By: Magenest | Support Portal: http://servicedesk.izysync.com/servicedesk/customer/portal/109

## Introducing to Woocommerce ZohoCRM integration

The Woocommerce ZohoCRM integration Plugin is an indispensable tool to help you synchronize data instantly between Woocommerce and ZohoCRM. The plugin allows to synchronize register customers in Woocommerce to Lead in ZohoCRM, order in Woocommerce to Account and Contact in ZohoCRM. Admin can define mapping fields between Woocommerce and ZohoCRM Features:

- Synchronize register customer of Woocommerce to Lead/Accounts/Contacts in ZohoCRM
- Synchronize Billing details/Shipping details in Order of Woocommerce to Lead/Accounts/Contacts in ZohoCRM
- Synchronize Order of Woocommerce to Invoices/Sales Orders/Purchase Orders in ZohoCRM
- kB
- Fields Mapping settings
- Report of synchronized data between Woocommerce and ZohoCRM
- Synchronize Woocommerce to Zoho CRM manually
- · Report of synchronized data error between Woocommerce and Zoho CRM and resend

## Configuration

Config connect to Zoho CRM

You can access configuration page by clicking Settings of Woocommerce, then click ZohoCRM integration tab

| 🚯 📸 Magenest 📀                                                                                                    | 5 🗭 1 🕂 New                                       |                                                                                                    | Howdy, admin 📃 |  |  |  |
|----------------------------------------------------------------------------------------------------|---------------------------------------------------|----------------------------------------------------------------------------------------------------|----------------|--|--|--|
| Orders 📵                                                                                                    | Zoho CRM Integration Optior                       | 15                                                                                                    |                |  |  |  |
| Coupons                                                                                                    | Save changes                                      |                                                                                                    |                |  |  |  |
| Reports                                                                                                    |                                                   |                                                                                                    |                |  |  |  |
| Settings                                                                                                    |                                                   |                                                                                                    |                |  |  |  |
| Status                                                                                                    | Zoho CRM User ID                                  |                                                                                                    |                |  |  |  |
| Extensions                                                                                                    |                                                   |                                                                                                    |                |  |  |  |
| Products                                                                                                    | Zoho CRM Password                                 |                                                                                                    |                |  |  |  |
|                                                                                                    |                                                   |                                                                                                    |                |  |  |  |
| Appearance                                                                                                    | Zoho API Auth Token                               | The plugin will generate guth key gutomatically when you enter user and password of ZohoCRM                    |                |  |  |  |
| 🖌 Plugins 🚺                                                                                                    |                                                   | The plagar war generate addriver addinateday when you enter doer and passion of 2 shoeinst                     |                |  |  |  |
| 💄 Users                                                                                                    | Manual and Auth Talian                            | Charles and a strain of the second and a second second second second second second second second second second |                |  |  |  |
| 🖋 Tools                                                                                                    | Manual set Auth Token                             | ✓ Check this checkbox if you want to manually enter Auth Token instead get Auth key automatically              |                |  |  |  |
| III Settings                                                                                                    | Register User to Lead                             | ✓ Transmit registed users in Woocommerce to Lead in Zoho CRM                                                   |                |  |  |  |
|                                                                                                    |                                                   |                                                                                                    |                |  |  |  |
| Zoho CRM<br>Integration                                                                                                    | Orders in Woocommerce into                        |                                                                                                    |                |  |  |  |
| <b>A</b> Collection of the second second s | Account of Zoho CRM                               | ✓ Transmit Orders in Woocommerce into Account of Zoho CRM                                                      |                |  |  |  |
| Collapse menu                                                                                                    |                                                   |                                                                                                    |                |  |  |  |
|                                                                                                    | Orders in Woocommerce into<br>Contact of Zoho CRM |                                                                                                    |                |  |  |  |
|                                                                                                    | Sync Zoho CRM                                     | Auto Sync Zoho CRM 💌                                                                                           |                |  |  |  |

Zoho server: choose server which you are using Mail ID: fill your email Zoho password: Fill your zoho's password Zoho api auth token: Auto get if your user and password is invalid Sync Zoho CRM: Select auto sync or Manual sync Duplicate: Select action when duplicate occur

- Add to Sync error: Add to Sync error table and not override the duplicate recode
- Update the duplicate record: Override the duplicate record

Final you click "Save changes" button. **Notice**: If Zoho API Auth Token isn't filled, you should check again your zoho's mail and password. This is very important, can not be synchronized without the Zoho API Config fields mapping To access Fields mapping page, hover mouse **Zoho CRM Integration** tab -> click **Fields Mapping settings** 

| 🚯 📸 test 😳 3 📮                    | 1 🕂 New                           |                                         |              |              |
|-----------------------------------|-----------------------------------|-----------------------------------------|--------------|--------------|
| Comments 1                        | - Lead mapping                    | 9                                       |              |              |
|                                   | Label                             | Woocommerce Side                        | ZohoCRM Side | Enable       |
|                                   | Title                             |                                         | new customer |              |
| i≓ Products                       | Phone                             | Shipping Phone •                        | ->Phone      | $\checkmark$ |
| 🔊 Appearance                      | Mobile                            | Shipping Phone                          | ->Mobile     | $\checkmark$ |
| 🖌 Plugins 💈                       | Company                           | Shipping Company                        | -> Company   | $\checkmark$ |
| 🕹 Users                           | Street                            | Shipping Street                         | -> Street    | $\checkmark$ |
| 差 Tools                           | City                              | Shipping City                           | -> City      | $\checkmark$ |
| ut Settings                       | State                             | Shipping State                          | -> State     | ✓            |
| 🔅 Zoho CRM                        | Zipcode                           | Shipping Zipcode                        | -> Zipcode   | ✓            |
| Integration                       | Country                           | Shipping Company                        | -> Country   | ✓            |
| Zoho CRM Integration              | Description                       |                                         | ccc          | *<br>*       |
| Fields Mapping<br>Settings        |                                   |                                         |              | 1            |
| Report                            |                                   | ( ) ( ) ( ) ( ) ( ) ( ) ( ) ( ) ( ) ( ) |              |              |
| <ul> <li>Collapse menu</li> </ul> | <ul> <li>Fields Mappir</li> </ul> | ig for Account of ZohoCRM               |              |              |
|                                   | Contact Mapp                      | bing Setting                            |              |              |
|                                   | Submit                            |                                         |              |              |

To add new field mapping, click "Add new" button:

| 0     | 📸 Magenest 📀            | 7 📮 1 🕂 New                    |                 |   |                     |                        |            |             | Howdy, Magenest 📃            |
|-------|-------------------------|--------------------------------|-----------------|---|---------------------|------------------------|------------|-------------|------------------------------|
| 8     | Dashboard               | Back                           |                 |   |                     |                        |            |             |                              |
| *     | Posts                   | Add/Edit Field Mapping         | 9               |   |                     |                        |            |             |                              |
| 91    | Media                   | Woocommerce Action             | Add new Product | * |                     |                        |            | Zoho Module | Leads T                      |
| ۰     | Pages                   | Woocommerce field              | Product Name    | • |                     |                        |            | Zoho field  | Leads<br>Accounts            |
| •     | Comments 🕦              | Status 🗹                       |                 |   |                     |                        |            |             | Contacts<br>Campaigns        |
| WED   | WooCommerce             | Save Save & Add new            |                 |   |                     |                        |            |             | Products<br>Invoices         |
| ۲     | Products                |                                |                 |   |                     |                        |            |             | Sales Orders Purchase Orders |
| *     | Appearance              |                                |                 |   |                     |                        |            |             |                              |
| *     | Plugins 🧿               |                                |                 |   |                     |                        |            |             |                              |
| 4     | Users                   |                                |                 |   |                     |                        |            |             |                              |
| s     | Tools                   |                                |                 |   |                     |                        |            |             |                              |
|       | Settings                |                                |                 |   |                     |                        |            |             |                              |
| ٠     | Zoho CRM<br>Integration |                                |                 |   |                     |                        |            |             |                              |
| Zoh   | o CRM Integration       |                                |                 |   |                     |                        |            |             |                              |
| Field | ds Mapping<br>ings      |                                |                 |   |                     |                        |            |             |                              |
| Rep   | ort                     |                                |                 |   |                     |                        |            |             |                              |
| Man   | ual sync                |                                |                 |   |                     |                        |            |             |                              |
| Eno   |                         |                                |                 |   |                     |                        |            |             |                              |
|       | AAM                     |                                |                 |   |                     |                        |            |             |                              |
| •     | Collapse menu           |                                |                 |   |                     |                        |            |             |                              |
|       |                         | Thank you for creating with Wo | ordPress.       |   |                     |                        |            |             | Version 4.9.4                |
|       |                         | Sat, 10 Feb                    | 2018 07:50 AM   |   |                     | Sat, 10 Feb 2018 07:50 | ) AM       |             |                              |
|       |                         |                                |                 |   |                     |                        |            |             |                              |
|       |                         |                                |                 |   |                     |                        |            |             |                              |
|       | Address Information     |                                |                 |   |                     |                        | Locate Map |             |                              |
|       | Billing Street          | Ha Noi                         |                 |   | <br>Shipping Street |                        |            |             |                              |
|       | Billing City            | Ha Noi                         |                 |   | Shipping City       |                        |            |             |                              |
|       | Billing State           |                                |                 |   | Shipping State      |                        |            |             |                              |

There are 3 actions in Woocommerce can sync to Zoho:

VN

List Price (VND)

2.00

Quantity

1

- When create new user
- When create new product
- When create new order

You can choose many of all fields which you want

There are 7 modules in Zoho can sync to: Leads, Accounts, Contacts, Invoices, Sales Orders Purchase Orders, Products with all fields.

Shipping Code

Shipping Country

Amount (VND)

2.00

Discount (VND)

0.00

Tax (VND)

0.00

Total (VND)

Sub Total VND 0 ^ Discount VND 0.00

0.00

Finally, click Save button and Save & Add new button.

### Notices:

Billing Code

Billing Country

Product Details

Product Details

Woo Single #2

#

- You need to pay attention to the required fields of Zoho. You can refer to the following link: https://www.zoho.com/crm/help/api/modules-fields.html - When the order is synchronized, the product which is bought must be synchronized before that. So you should have some fields to sync both Order and Product

# Report table To access Report page, hover on the Zoho CRM Integration tab -> click Report

| 🔞 🖀 Magenest 📀             | 7 📮 1 🕂 New                           |                               |            |             | Howdy, Magenest 🗾            |
|----------------------------|---------------------------------------|-------------------------------|------------|-------------|------------------------------|
| 🍪 Dashboard                | <u>«- Back</u>                        |                               |            |             |                              |
| 📌 Posts                    | Add/Edit Field Mapping                |                               |            |             |                              |
| 9 Media                    | Woocommerce Action Add new Product    |                               |            | Zoho Module | Leads 🔻                      |
| 📕 Pages                    | Woocommerce field Product Name        |                               |            | Zoho field  | Leads<br>Accounts            |
| Comments 1                 | Status 🗹                              |                               |            |             | Contacts<br>Campaigns        |
| WooCommerce                | Save Save & Add new                   |                               |            |             | Products<br>Invoices         |
| Products                   |                                       |                               |            |             | Sales Orders Purchase Orders |
| 🔊 Appearance               |                                       |                               |            |             |                              |
| 😰 Plugins 🤨                |                                       |                               |            |             |                              |
| 🛓 Users                    |                                       |                               |            |             |                              |
| 🖋 Tools                    |                                       |                               |            |             |                              |
| Settings                   |                                       |                               |            |             |                              |
| Zoho CRM<br>Integration    |                                       |                               |            |             |                              |
| Zoho CRM Integration       |                                       |                               |            |             |                              |
| Fields Mapping<br>Sattings |                                       |                               |            |             |                              |
| Report                     |                                       |                               |            |             |                              |
| Manual sync                |                                       |                               |            |             |                              |
| Error Sync                 |                                       |                               |            |             |                              |
| WP File Manager            |                                       |                               |            |             |                              |
| AAM                        |                                       |                               |            |             |                              |
| Collapse menu              | Thank you for creating with WordPress |                               |            |             | Version 4.9.4                |
|                            | Sat 10 Each 2012 07-50 AM             | -<br>Sat 10 Eeb 2018 07:50 AM |            |             | 100014.0.4                   |
|                            | 3a, 10765201607.50 AM                 | 3at, 10160 2018 07.30 Att     |            |             |                              |
|                            |                                       |                               |            |             |                              |
| Address Info               | rmation                               |                               | Locate Map |             |                              |
|                            |                                       |                               |            |             |                              |
| Billing Street             | Ha Noi                                | Shipping Street               |            |             |                              |
| Billing City               | Ha Noi                                | Shipping City                 |            |             |                              |
| Billing State              |                                       | Shipping State                |            |             |                              |
| Billing Code               |                                       | Shipping Code                 |            |             |                              |
| Billing Country            | VN                                    | Shipping Country              |            |             |                              |
|                            |                                       |                               |            |             |                              |
| Product Deta               | ails                                  |                               |            |             |                              |

| # | Product Details | List Price (VND) | Quantity | Amount (VND) | Discount (VND) | Tax (VND) | Total (VND) |
|---|-----------------|------------------|----------|--------------|----------------|-----------|-------------|
| 1 | Woo Single #2   | 2.00             | 1        | 2.00         | 0.00           | 0.00      | 0.00        |
|   |                 |                  |          |              |                | Sub Tot   |             |
|   |                 |                  |          |              |                | Discou    | nt VND 0.00 |

4. Manual sync When you select Synchronize mode manually, the record will be inserted here.

| 🚯 📸 Magenest 🔿             | 7 📮 1 🕂 New                    |                 |   |  |    |                          |  |             | Howdy, Magenest 🗾     |
|----------------------------|--------------------------------|-----------------|---|--|----|--------------------------|--|-------------|-----------------------|
| Dashboard                  | Back                           |                 |   |  |    |                          |  |             |                       |
| 🖈 Posts                    | Add/Edit Field Mapping         | 9               |   |  |    |                          |  |             |                       |
| 91 Media                   | Woocommerce Action             | Add new Product | ٠ |  |    |                          |  | Zoho Module | Leads 🔻               |
| Pages                      | Woocommerce field              | Product Name    | T |  |    |                          |  | Zoho field  | Leads<br>Accounts     |
| 투 Comments 🍈               | Status 🗹                       |                 |   |  |    |                          |  |             | Contacts<br>Campaigns |
| WooCommerce                | Save Save & Add new            |                 |   |  |    |                          |  |             | Products<br>Invoices  |
| Products                   |                                |                 |   |  |    |                          |  |             | Purchase Orders       |
| 🔊 Appearance               |                                |                 |   |  |    |                          |  |             |                       |
| 😰 Plugins 🤨                |                                |                 |   |  |    |                          |  |             |                       |
| 💄 Users                    |                                |                 |   |  |    |                          |  |             |                       |
| 🔑 Tools                    |                                |                 |   |  |    |                          |  |             |                       |
| II Settings                |                                |                 |   |  |    |                          |  |             |                       |
| Zoho CRM<br>Integration    |                                |                 |   |  |    |                          |  |             |                       |
| Zoho CRM Integration       |                                |                 |   |  |    |                          |  |             |                       |
| Fields Mapping<br>Settings |                                |                 |   |  |    |                          |  |             |                       |
| Report                     |                                |                 |   |  |    |                          |  |             |                       |
| Manual sync<br>Error Sync  |                                |                 |   |  |    |                          |  |             |                       |
| WP File Manager            |                                |                 |   |  |    |                          |  |             |                       |
| AAM                        |                                |                 |   |  |    |                          |  |             |                       |
| Collapse menu              |                                |                 |   |  |    |                          |  |             |                       |
|                            | Thank you for creating with Wo | ordPress.       |   |  |    |                          |  |             | Version 4.9.4         |
|                            | Sat, 10 Feb                    | 2018 07:50 AM   |   |  | Sa | at, 10 Feb 2018 07:50 AM |  |             |                       |

| Address Information |        |                  | Locate Map |
|---------------------|--------|------------------|------------|
| Billing Street      | Ha Noi | Shipping Street  |            |
| Billing City        | Ha Noi | Shipping City    |            |
| Billing State       |        | Shipping State   |            |
| Billing Code        |        | Shipping Code    |            |
| Billing Country     | VN     | Shipping Country |            |
|                     |        |                  |            |

## Product Details

| # | Product Details | List Price (VND) | Quantity | Amount (VND) | Discount (VND) | Tax (VND) | Total (VND) |
|---|-----------------|------------------|----------|--------------|----------------|-----------|-------------|
| 1 | Woo Single #2   | 2.00             | 1        | 2.00         | 0.00           | 0.00      | 0.00        |
|   |                 |                  |          |              |                | Sub Total |             |
|   |                 |                  |          |              |                | Discount  | VND 0.00    |

## 5. Sync error

| 🚯 📸 Magenest 📀             | 7 📮 1 🕂 New                    |                 |  |                           |             | Howdy, Magenest 🗾            |
|----------------------------|--------------------------------|-----------------|--|---------------------------|-------------|------------------------------|
| Dashboard                  | Back                           |                 |  |                           |             |                              |
| 🖈 Posts                    | Add/Edit Field Mapping         | )               |  |                           |             |                              |
| 9 Media                    | Woocommerce Action             | Add new Product |  |                           | Zoho Module | Leads 🔻                      |
| Pages                      | Woocommerce field              | Product Name    |  |                           | Zoho field  | Leads<br>Accounts            |
| 🗭 Comments 📵               | Status 🗸                       |                 |  |                           |             | Contacts                     |
| wooCommerce                | Save Save & Add new            |                 |  |                           |             | Products<br>Invoices         |
| Products                   |                                |                 |  |                           |             | Sales Orders Purchase Orders |
| 🔊 Appearance               |                                |                 |  |                           |             |                              |
| 😰 Plugins 📵                |                                |                 |  |                           |             |                              |
| 💄 Users                    |                                |                 |  |                           |             |                              |
| 🔑 Tools                    |                                |                 |  |                           |             |                              |
| 5 Settings                 |                                |                 |  |                           |             |                              |
| Zoho CRM<br>Integration    |                                |                 |  |                           |             |                              |
| Zoho CRM Integration       |                                |                 |  |                           |             |                              |
| Fields Mapping<br>Settings |                                |                 |  |                           |             |                              |
| Report                     |                                |                 |  |                           |             |                              |
| Manual sync                |                                |                 |  |                           |             |                              |
|                            |                                |                 |  |                           |             |                              |
| A AAM                      |                                |                 |  |                           |             |                              |
| Collanse menu              |                                |                 |  |                           |             |                              |
| - comprendent              | Thank you for creating with Wo | ordPress.       |  |                           |             | Version 4.9.4                |
|                            | Sat, 10 Feb                    | 2018 07:50 AM   |  | Sat, 10 Feb 2018 07:50 AM |             |                              |
|                            |                                |                 |  |                           |             |                              |
|                            |                                |                 |  |                           |             |                              |

| Add    | ress Information |        |                  |          |                  |                   |            | Locate Map   |
|--------|------------------|--------|------------------|----------|------------------|-------------------|------------|--------------|
| Billin | g Street         | Ha Noi |                  |          | Shipping Street  |                   |            |              |
| Billin | g City           | Ha Noi |                  |          | Shipping City    |                   |            |              |
| Billin | g State          |        |                  |          | Shipping State   |                   |            |              |
| Billin | g Code           |        |                  |          | Shipping Code    |                   |            |              |
| Billin | g Country        | VN     |                  |          | Shipping Country |                   |            |              |
| Proc   | duct Details     |        | List Price (VND) | Quantity | Amount (VND)     | Discount (VND)    | Tax (VND)  | Total (VND)  |
| -      |                  |        |                  | duancity |                  | Discourie (Crito) | 10, (11,0) | iotar (integ |
| 1      | Woo Single #2    |        | 2.00             | 1        | 2.00             | 0.00              | 0.00       | 0.00         |

Sub Total VND 0 ^ Discount VND 0.00

3. Demo sync Order in Wooc to Invoices in Zoho Order in Wooc:

| 🕅 📸 Magenest 🔿             | 7 🗭 1 🕂 New                    |                 |   |                           |             | Howdy, Magenest 🧾     |
|----------------------------|--------------------------------|-----------------|---|---------------------------|-------------|-----------------------|
| Dashboard                  | -Back                          |                 |   |                           |             |                       |
| 🖈 Posts                    | Add/Edit Field Mapping         | 1               |   |                           |             |                       |
| 91 Media                   | Woocommerce Action             | Add new Product | * |                           | Zoho Module | Leads 🔻               |
| Pages                      | Woocommerce field              | Product Name    | • |                           | Zoho field  | Leads<br>Accounts     |
| 투 Comments 🍈               | Status 🗹                       |                 |   |                           |             | Contacts<br>Campaigns |
| WooCommerce                | Save Save & Add new            |                 |   |                           |             | Products<br>Invoices  |
| Products                   |                                |                 |   |                           |             | Purchase Orders       |
| Appearance                 |                                |                 |   |                           |             |                       |
| 😰 Plugins 🔨                |                                |                 |   |                           |             |                       |
| 💄 Users                    |                                |                 |   |                           |             |                       |
| 🔑 Tools                    |                                |                 |   |                           |             |                       |
| Settings                   |                                |                 |   |                           |             |                       |
| Zoho CRM<br>Integration    |                                |                 |   |                           |             |                       |
| Zoho CRM Integration       |                                |                 |   |                           |             |                       |
| Fields Mapping<br>Settings |                                |                 |   |                           |             |                       |
| Report                     |                                |                 |   |                           |             |                       |
| Error Sync                 |                                |                 |   |                           |             |                       |
| WP File Manager            |                                |                 |   |                           |             |                       |
| AAM                        |                                |                 |   |                           |             |                       |
| Collapse menu              |                                |                 |   |                           |             |                       |
|                            | Thank you for creating with Wo | ordPress.       |   |                           |             | Version 4.9.4         |
|                            | Sat, 10 Feb                    | 2018 07:50 AM   |   | Sat, 10 Feb 2018 07:50 AM |             |                       |

| Address Information |        |                  | Locate Map |
|---------------------|--------|------------------|------------|
| Billing Street      | Ha Noi | Shipping Street  |            |
| Billing City        | Ha Noi | Shipping City    |            |
| Billing State       |        | Shipping State   |            |
| Billing Code        |        | Shipping Code    |            |
| Billing Country     | VN     | Shipping Country |            |
|                     |        |                  |            |

## Product Details

| # | Product Details | List Price (VND) | Quantity | Amount (VND) | Discount (VND) | Tax (VND) | Total (VND)   |
|---|-----------------|------------------|----------|--------------|----------------|-----------|---------------|
| 1 | Woo Single #2   | 2.00             | 1        | 2.00         | 0.00           | 0.00      | 0.00          |
|   |                 |                  |          |              |                | Sub Total | VND 0 $\land$ |
|   |                 |                  |          |              |                | Discount  | VND 0.00      |

Invoice in Zoho:

| 🔞 📸 Magenest 🖸                    | 7 📮 1 🕂 New                           |                 |   |                           |             | Howdy, Magenest [1]                  |
|-----------------------------------|---------------------------------------|-----------------|---|---------------------------|-------------|--------------------------------------|
| 🍘 Dashboard                       | Back                                  |                 |   |                           |             |                                      |
| 🖈 Posts                           | Add/Edit Field Mapping                | g               |   |                           |             |                                      |
| 🖓 Media                           | Woocommerce Action                    | Add new Product | • |                           | Zoho Module | Leads T                              |
| Comments                          | Status                                | Product Name    | Y |                           | Zono neid   | Accounts<br>Contacts<br>Campaigns    |
| WooCommerce                       | Save Save & Add new                   |                 |   |                           |             | Products<br>Invoices<br>Sales Orders |
| Appearance                        |                                       |                 |   |                           |             | Purchase Orders                      |
| 😰 Plugins 📵                       |                                       |                 |   |                           |             |                                      |
| 🛓 Users                           |                                       |                 |   |                           |             |                                      |
| 🖋 Tools                           |                                       |                 |   |                           |             |                                      |
| Settings                          |                                       |                 |   |                           |             |                                      |
| Zoho CRM<br>Integration           |                                       |                 |   |                           |             |                                      |
| Zoho CRM Integration              |                                       |                 |   |                           |             |                                      |
| Fields Mapping<br>Settings        |                                       |                 |   |                           |             |                                      |
| Report                            |                                       |                 |   |                           |             |                                      |
| Manual sync                       |                                       |                 |   |                           |             |                                      |
| Error Sync                        |                                       |                 |   |                           |             |                                      |
| WP File Manager                   |                                       |                 |   |                           |             |                                      |
| AAM                               |                                       |                 |   |                           |             |                                      |
| <ul> <li>Collapse menu</li> </ul> | Thank you for creating with <u>We</u> | fordPress.      |   |                           |             | Version 4.9.4                        |
|                                   | Sat, 10 Feb                           | b 2018 07:50 AM |   | Sat, 10 Feb 2018 07:50 AM |             |                                      |

| Address Information |        |                  |  |  |
|---------------------|--------|------------------|--|--|
| Billing Street      | Ha Noi | Shipping Street  |  |  |
| Billing City        | Ha Noi | Shipping City    |  |  |
| Billing State       |        | Shipping State   |  |  |
| Billing Code        |        | Shipping Code    |  |  |
| Billing Country     | VN     | Shipping Country |  |  |

## Product Details

| # | Product Details | List Price (VND) | Quantity | Amount (VND) | Discount (VND) | Tax (VND) | Total (VND)   |
|---|-----------------|------------------|----------|--------------|----------------|-----------|---------------|
| 1 | Woo Single #2   | 2.00             | 1        | 2.00         | 0.00           | 0.00      | 0.00          |
|   |                 |                  |          |              |                | Sub Total | VND 0 $\land$ |
|   |                 |                  |          |              |                | Discount  | VND 0.00      |